## ①信頼済みサイトの設定

※Windows8.1、をご利用の場合は、デスクトップ画面よりInternet Explorerを開いてください。 1. Internet Explorerを開き、以下の操作を行います。

(1)メニューバー[ツール]ー[インターネットオプション]①をクリックします。

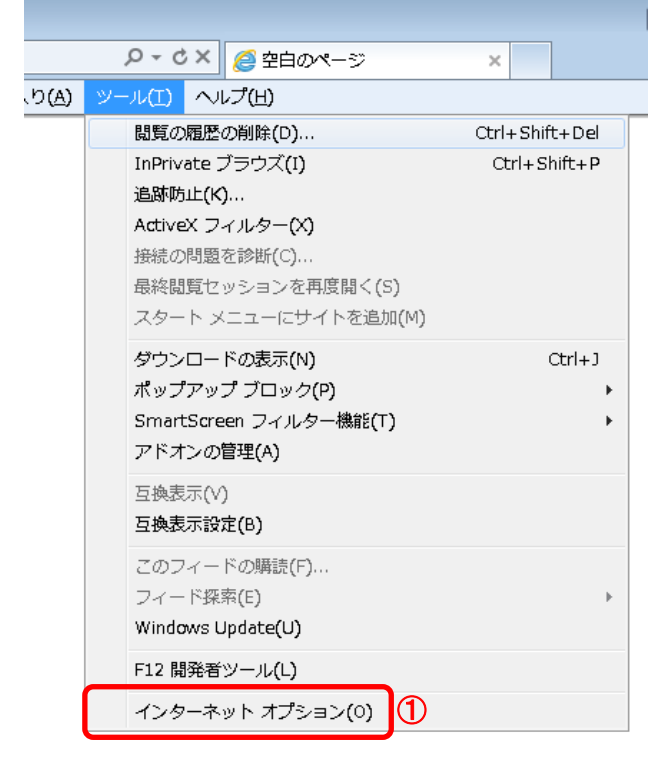

- 2. インターネットオプションダイアログにて以下の操作を行います。
  - (1)[セキュリティ]タブ①をクリックします。
     (2)[信頼済みサイト]②をクリックし、[サイト]ボタン③をクリックします。

     →2.1.信頼済みサイトダイアログ(1)へ
     (3)[レベルのカスタマイズ]ボタン④をクリックします。
     2.2.セキュリティ設定ー信頼されたゾーンダイアログ(1)へ
     (4)[OK]ボタン⑤をクリックします。

     インターネット オプション

     全般 セキュリティ ヴライバシー コンテンツ 接続 プログラム 詳細設定
     ①

     セキュリティ設定を表示または変更するゾーンを選択してください。

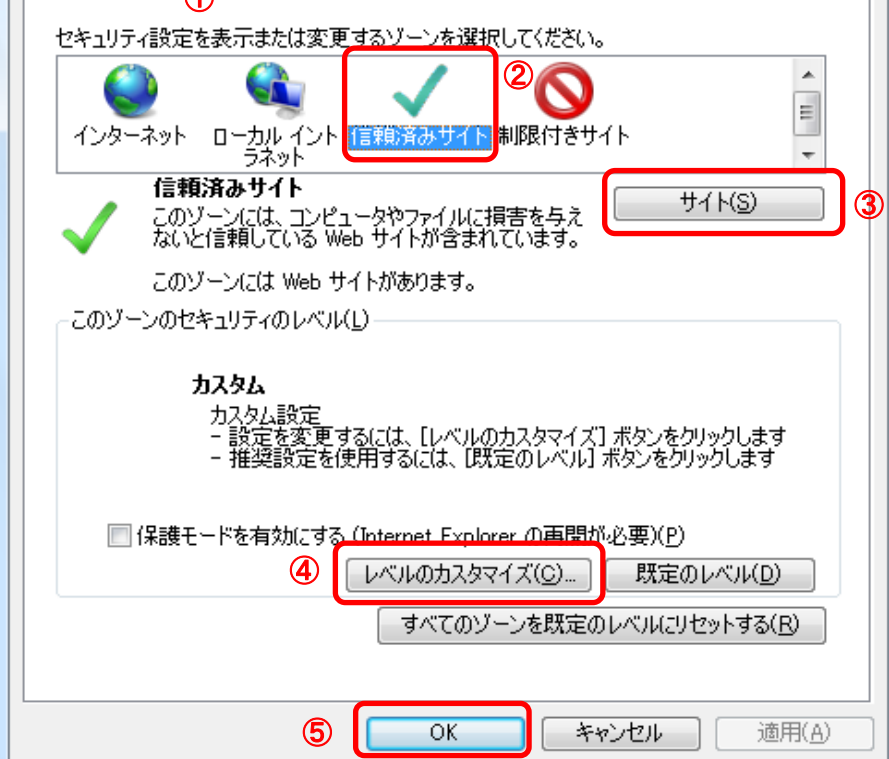

- 1. 信頼済みサイトダイアログにて以下の操作を行います。
   (1)[次のWebサイトをゾーンに追加する]欄①に下記「電子入札URL」に示すアドレスを一行ずつ入力します。
   (2)[追加]ボタン②をクリックし、[Webサイト]にURLが追加されたことを確認します。 (3)上記(1)~(2)を必要なURL分行います。 電子入札URL 受注者: https://www.ebs-asp.fwd.ne.jp/ (電子入札システムを利用する場合のみ必要) https://www.epi-asp.fwd.ne.jp/ (4)〔閉じる〕ボタン③をクリックします。 →2, インターネットオプションダイアログ(3)へ × 信頼済みサイト このゾーンの Web サイトの追加と削除ができます。このゾーンの Web サイトす べてに、ゾーンのセキュリティ設定が適用されます。 1 (2) この Web サイトをゾーン(に追加する(D): 追加(A) Web サイト(W): 削除(R) ✓ このゾーンのサイトにはすべてサーバーの確認 (https:)を必要とする(S) 3 閉じる(C)
- 2. 2. セキュリティ設定 信頼されたゾーンダイアログにて以下の操作を行います。
   (1) [ポップアップブロックの使用]①を[無効にする]に変更します。
   (2) [OK]ボタン②をクリックします。

| →2. インターネットオブションダイアログ(4)へ                                                                                               |  |
|----------------------------------------------------------------------------------------------------|--|
| セキュリティ設定 - 信頼されたゾーン                                                                                                    |  |
| 設定                                                                                                    |  |
| <ul> <li></li></ul>                                                                                                    |  |
| <ul> <li></li></ul>                                                                                                    |  |
| <ul> <li></li></ul>                                                                                                    |  |
| <ul> <li>● なり確認の少ない Web コンテング シーンの Web リイトかとのシーンに移動(</li> <li>● ダイアログを表示する</li> <li>● 無効にする</li> <li>● 有かにする</li> </ul> |  |
| <ul> <li></li></ul>                                                                                                    |  |
| *Internet Explorer の再開後に有効になります。                                                                                        |  |
| カスタム設定のリセット<br>リセット先(B): 中(既定)                                                                                          |  |
| の K<br>キャンセル                                                                                                    |  |

3. InternetExplorerを終了します。他に開いているInternetExplorerがあれば全て終了してください。

以上で設定は終了です。